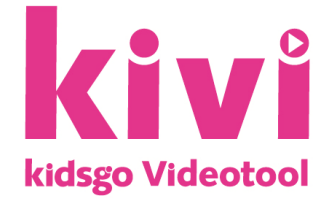

## Die datenschutzkonforme Online-Plattform für Ihre virtuellen Angebote!

## Ausführliche Anleitung für KursleiterInnen

In wenigen Schritten zur eigenen Videokonferenz:

- 1. Senden Sie uns eine eMail an kivi@kidsgo.de mit Ihrer Mitgliedsnummer und lassen Sie sich für das kidsgo Videotool kivi freischalten (Sie müssen für KurVe angemeldet sein).
- 2. Sobald Sie von uns die Bestätigung erhalten, melden Sie sich mit Ihren gewohnten Login-Daten in KurVe an.
- 3. In Ihrer Kursliste sind dann ganz rechts bei jedem Kurs unter dem Punkt "Aktionen" zwei neue magentafarbene Buttons für Sie aktiviert.

| Aktive K |                                                   | Kurse Geplante | Kurse Beendete Ku              | rse | Alle Kurse          |                 |       |     |           |            |          |           |        |        |          |
|----------|---------------------------------------------------|----------------|--------------------------------|-----|---------------------|-----------------|-------|-----|-----------|------------|----------|-----------|--------|--------|----------|
|          |                                                   |                |                                |     |                     |                 |       |     |           |            |          |           |        |        |          |
| Ak       |                                                   | kityo Kurso    |                                |     |                     |                 |       |     |           |            |          |           |        |        |          |
|          |                                                   | Kursnummer     | Titel                          |     | Kurskategorie       | Kursleiter(in)  | Preis | Tag | Uhrzeit   | Beginn 🗘   | angem.   | freie PI. | Status | kidsgo | Aktionen |
|          |                                                   | x              |                                | ×   |                     | ×               |       |     |           |            |          |           |        |        |          |
|          | 1                                                 | 1006           | Geburtsvorbereitung für Paare  |     | Geburtsvorbereitung | Hebamme Birgi   | 5,00  | Sa  | 16:00-18: | 13.03.2021 | <u>0</u> | 12        | aktiv  |        |          |
|          | 2                                                 | 1004           | Geburtsvorbereitung für Paare  |     | Geburtsvorbereitung | Hebamme Birgi   | 5,00  | Мо  | 16:00-18: | 01.02.2021 | 1        | 11        | aktiv  |        | += += >  |
|          | 3                                                 | 1010           | Rückbildung mit afrikan. Tänze | m   | Rückbildung         | Mela Holzer, Ph | 90,00 | Mi  | 15:15-16: | 02.12.2020 | <u>0</u> | 8         | aktiv  |        | += += >  |
|          | 4                                                 | 1003           | Geburtsvorbereitung für Fraue  | n   | Geburtsvorbereitung | Hebamme Fran    | 5,00  | Do  | 17:00-19: | 13.08.2020 | <u>6</u> | 2         | aktiv  |        | += += >  |
|          | 5                                                 | 1012           | Babyschwimmen mit Blitz        |     | Babyschwimmen       | Julia           | 70,00 | Di  | 10:00-12: | 05.05.2020 | Z        | 1         | aktiv  | ٠      | += += >  |
|          | 6                                                 | 1008           | Rückbildung für Frauen         |     | Rückbildung         | Mela Holzer, Ph | 90,00 | Do  | 14:00-15: | 20.02.2020 | 4        | 4         | aktiv  |        | += += >  |
|          | φ 14 <4 Seite 1 von 1 ⇒> ⇒1 5 ∨ Zeige 1 - 6 von 6 |                |                                |     |                     |                 |       |     |           |            |          |           |        |        |          |
|          |                                                   |                |                                |     |                     |                 |       |     |           |            |          |           |        |        |          |

Kurse bearbeiten und verwalten

C Kursliste für Excel exportieren

4. Über den Button "Teilnehmer zur kivi-Sitzung einladen" können Sie Ihre TeilnehmerInnen mit einer fast fertigen und veränderbaren Rundmail einladen, jeder erhält völlig automatisiert einen eigenen Zugangslink, der für die gesamte Veranstaltungsreihe derselbe bleibt. Es muss nichts installiert werden, nichts heruntergeladen. Die TeilnehmerInnen klicken auf den zugeschickten Link zur vereinbarten Zeit, schalten das Mikrofon und die Kamera frei und werden dann von Ihnen in den virtuellen Veranstaltungsraum gelassen.

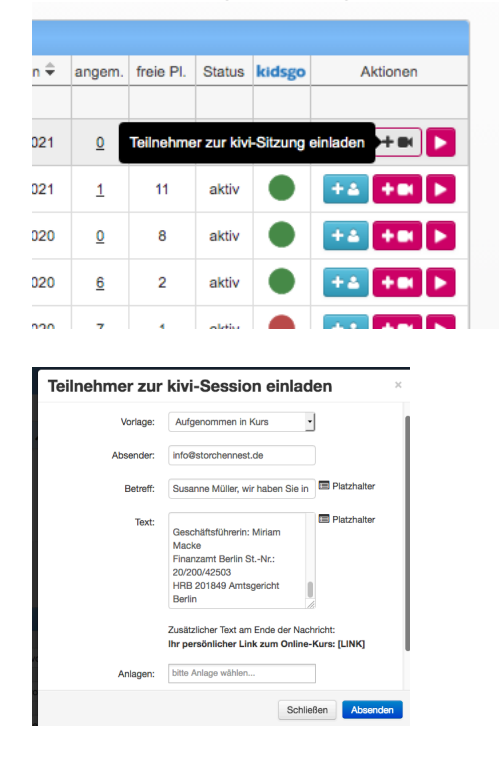

5. Weiterhin können Sie auch einen universellen Link manuell versenden (z.B. an weitere KursleiterInnen). Dafür müssen Sie den betreffenden Kurs in der Kursliste auswählen. Bitte beachten Sie aber, dass damit jeder, der nicht als TeilnehmerIn hinterlegt ist, auch an der Videokonferenz teilnehmen kann. Kopieren Sie den universellen Link aus dem im Screenshot markierten Feld in die Zwischenablage und fügen ihn in eine eMail ein.

| Kurs-Nr. 1 | 003                 | 0                             | Status: a      | ktiv -                                       | 0        | Teilnehmerliste                                                  |                         |
|------------|---------------------|-------------------------------|----------------|----------------------------------------------|----------|------------------------------------------------------------------|-------------------------|
| Kursinha   | alt, -leitung, -ort |                               |                |                                              |          |                                                                  | Ξ                       |
|            | Kurskategorie:      | Geburtsvorbereitung           |                | • •                                          | I        | Kursbeschreibung: <b>6</b>                                       | M Trennmarker einsetzen |
|            | Kurstitel:          | Geburtsvorbereitung für Fraue | ən             | 0                                            |          | alles, was Sie über die Geburt und die erste Z<br>wissen müssen. | Zeit mit ihrem Kind     |
|            | Kursleitung:        | Hebamme Franzi                |                | 0                                            |          |                                                                  |                         |
|            | Kursort:            | Hebammenpraxis Storchenne     | st, Osloer Str | n <b>O</b>                                   |          |                                                                  |                         |
|            |                     | findet (z.T.) online statt () |                |                                              |          | 1858 Zeichen frei                                                |                         |
|            |                     |                               | Tellnehme      | er zur kivi-Sitzung ein<br>54a3992688/62162/ | nladen ( | kivi-Sitzung starten                                             |                         |

- 6. Beim Klick auf "kivi-Sitzung starten" starten Sie Ihre Videokonferenz (Achtung: dies ist nur möglich, wenn Sie in KurVe eingeloggt sind!).
- 7. Vor Eintritt in den virtuellen Veranstaltungsraum müssen Sie Ihr Mikrofon und Ihre Kamera (falls gewünscht) freigeben. Da dies manchmal je nach Browser und Computerkonfiguration einige Minuten in Anspruch nehmen kann, beginnen Sie am besten bereits 5 bis 10 Minuten vor der Videokonferenz.

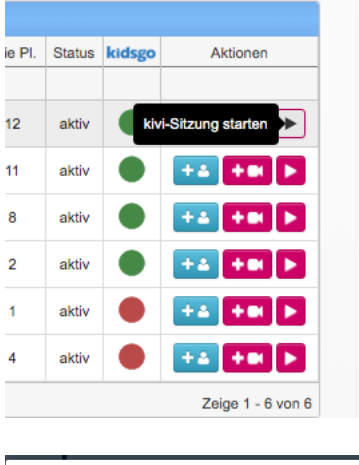

|                       | >                   | < |
|-----------------------|---------------------|---|
| Wie möchten Sie der K | onferenz beitreten? |   |
| Mit Mikrofon          | Nurzuhören          |   |

8. Haben Sie die kivi-Sitzung gestartet, können die TeilnehmerInnen – wenn nötig – ihren Teilnehmernamen ändern und in den virtuellen Veranstaltungsraum eintreten.

| <b>KIV</b><br>kidsgo Videotool                                                             |
|--------------------------------------------------------------------------------------------|
| Veranstaltung: Geburtsvorbereitung für Frauen<br>Veranstalter: Hebammenpraxis Storchennest |
| Hier können Sie gegebenenfalls Ihren Teilnehmernamen ändern:<br>Judith Müller              |

Die "Folie" auf dem Startbildschirm können Sie ganz nach Ihren Wünschen beschreiben oder gestalten. Dazu klicken Sie auf das Hand-Symbol/"Werkzeuge" am rechten Bildschirmrand.

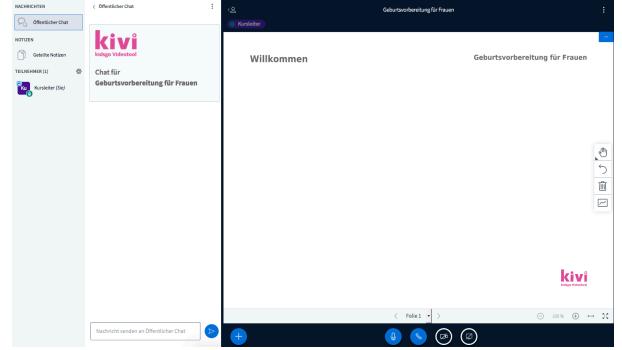

9. Wenn Sie sich am Ende Ihrer kivi-Sitzung von den TeilnehmerInnen verabschiedet haben, können Sie per Klick auf die drei übereinanderliegenden Icons am rechten oberen Bildschirmrand die "Konferenz beenden".

**Informationen für Ihre TeilnehmerInnen** finden Sie hier https://www.kidsgo.de/kivi-kidsgo-videotool-fag-fuer-teilnehmerinnen/

**Für die Beantwortung Ihrer Fragen** klicken Sie bitte hier https://www.kidsgo.de/kivi-kidsgo-videotool-faq-fuer-kursleiterinnen/